### EREZLIFE HOUSING APPLICATION PROCESS: ROOMMATE GROUPS

- <u>https://saintmarys.erezlife.com/app/one.php?outputter=loginView</u>
- Your username and password are the same that you use to log into your Saint Mary's email address.

| residence Life Manag | ife<br>oftware<br>ement     | SAINT                               |
|----------------------|-----------------------------|-------------------------------------|
| Staff Application    |                             | NARY'S<br>COLLEGE<br>NOTRE DAME, IN |
| u                    | eRezLife account informatio | n                                   |
|                      | sign in                     |                                     |

Office of Residence Life and Community Standards Saint Mary's College, Notre Dame, Indiana 46530

# • To begin the roommate selection process, click on "My roommate profile" on the left menu bar.

#### Roommate profile

Please fill out the following profile information. This information will be used to help connect you with the possible roommates. Only those students who have completed an application form will be able to view this information.

#### Turn on my profile

Application & info -

Housing overview

My housing profile

Fall 2015-Spring 2016 Fall 2014 - Spring 2015

My roommate profile Roommate groups

My housing profile questions

Jobs

Housing

This will make your profile viewable by other applicants. If you disable it, applicants will not be able to see you and you will not be able to see them. If you disable it, your contacts will still be able to view your profile.

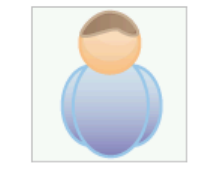

Change photo

Choose File no file selected

What name would you like other applicants to see when viewing your public profile? \*

It's time to get creative. Give an elevator pitch about yourself. How would you describe yourself in one sentence?

Other applicants will be able to see this when they see a list of possible roommates.

#### Care to elaborate? Tell us more.

| This text will be sho | own when applic | ants view your | profile. |  |
|-----------------------|-----------------|----------------|----------|--|

# • Complete your profile by uploading a picture and filling out the question fields.

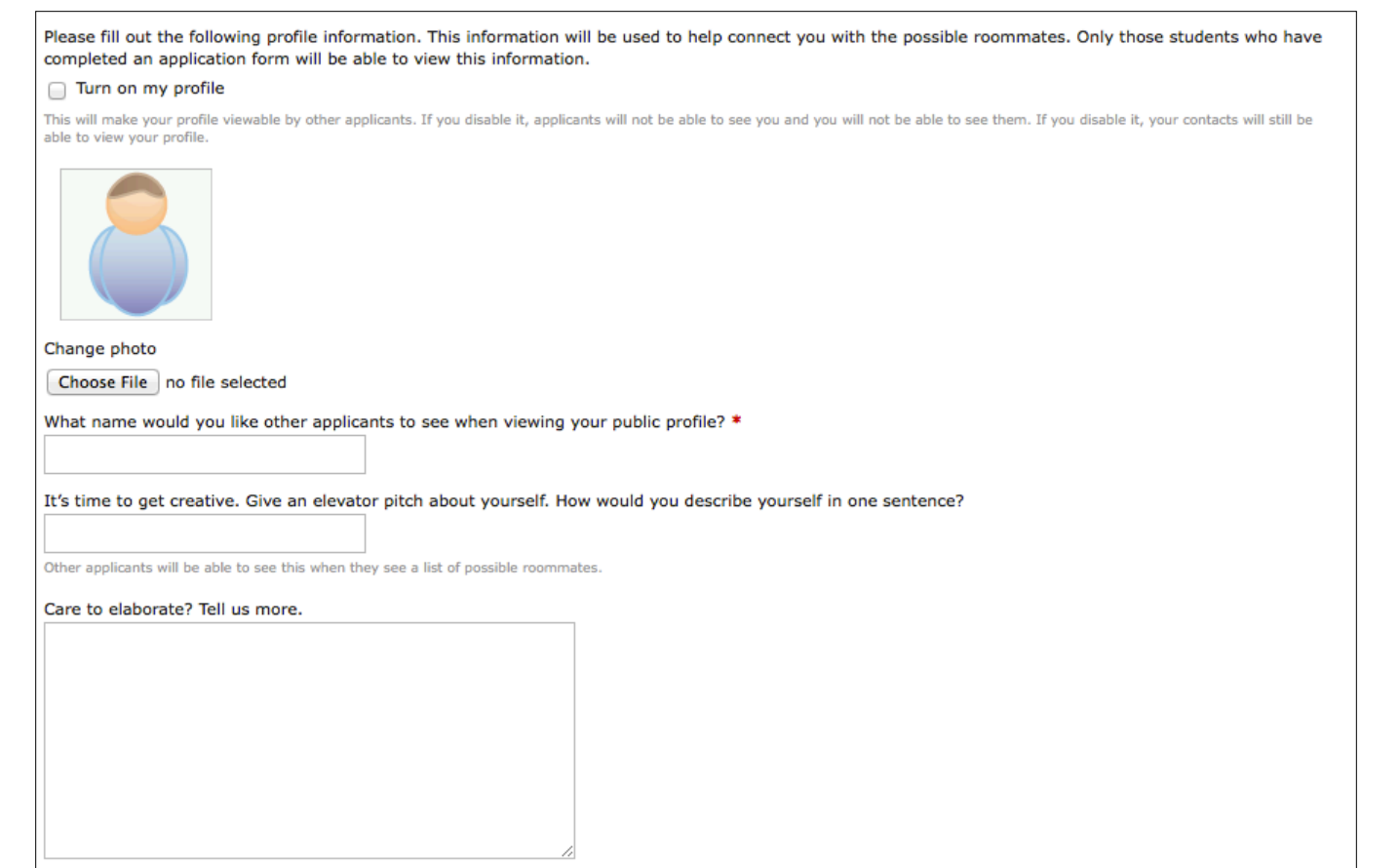

This text will be shown when applicants view your profile.

• Select the information that will be displayed on your profile. Make sure you are comfortable with how much you are sharing!

| Viewable housing application fields                                             |                |             |         |
|---------------------------------------------------------------------------------|----------------|-------------|---------|
| Let us know what information you'd like to share from your housing application. |                |             |         |
| Field                                                                           | All applicants | My contacts | Private |
| First Name                                                                      | $\bigcirc$     | ۲           |         |
| Last Name                                                                       | $\bigcirc$     | ۲           |         |
| Email                                                                           | $\bigcirc$     | $\bigcirc$  | ۲       |
| City                                                                            | 0              | $\bigcirc$  | ۲       |
| State                                                                           | 0              | 0           | ۲       |
| Country                                                                         | $\bigcirc$     | $\bigcirc$  | ۲       |
| Intended Major                                                                  | $\bigcirc$     | $\bigcirc$  | ۲       |
| Involvement-Athletic team                                                       | $\bigcirc$     | $\bigcirc$  | ۲       |
| Involvement-ROTC                                                                | $\bigcirc$     | $\bigcirc$  | ۲       |
| Involvement-ND Marching Band                                                    | $\bigcirc$     | $\bigcirc$  | ۲       |
| Room Cleaning Frequency                                                         | $\bigcirc$     | $\bigcirc$  | ۲       |
| Room Socialization                                                              | $\bigcirc$     | $\bigcirc$  | ۲       |
| Attitude toward use of alcohol                                                  | $\bigcirc$     | $\bigcirc$  | ۲       |
| Conflict                                                                        | $\bigcirc$     | $\bigcirc$  | ۲       |
| Smoking                                                                         | 0              | $\circ$     | $\odot$ |
| Spend Saturday evenings                                                         | $\bigcirc$     | $\bigcirc$  | ۲       |
| Room Tidiness                                                                   | $\bigcirc$     | $\bigcirc$  | ۲       |
| Room primarily used for                                                         | $\bigcirc$     | $\bigcirc$  | ۲       |
| Sleep Habits During Week                                                        | $\bigcirc$     | $\bigcirc$  | ۲       |
| Sharing of Personal Belongings                                                  | $\bigcirc$     | 0           | ۲       |
|                                                                                 |                |             |         |

- Let potential roommates know the best way to contact you.
- When you are finished, click "save" in the bottom left corner

| How would you like your contacts to communicate with you?                                                                                   |  |  |
|----------------------------------------------------------------------------------------------------|--|--|
| This system does not provide a way for you to communicate with your contacts. We'<br>These will only be viewable by your approved contacts. |  |  |
| C phone or text                                                                                                    |  |  |
| email                                                                                                    |  |  |
| facebook                                                                                                    |  |  |
| Y Twitter                                                                                                    |  |  |
| 8 Google+                                                                                                    |  |  |
| t tumblr.                                                                                                    |  |  |
| Pinterest                                                                                                    |  |  |
| Instagram                                                                                                    |  |  |
| + other                                                                                                    |  |  |
|                                                                                                    |  |  |
| save                                                                                                    |  |  |

# • To form a roommate group, choose "Roommate groups" from the left menu bar.

#### Application & info 👻

#### Jobs

Housing

Housing overview

My housing profile

My housing profile questions

Fall 2015-Spring 2016 Fall 2014 - Spring 2015

My roommate profile

Roommate groups

#### Roommate groups

If you choose to join a roommate group, we'll attempt to place you with the other members of your group based on the group's preferences before we consider your individual preferences. We suggest you and your group coordinate your building/room type preferences on your applications.

#### Fall 2015-Spring 2016

a create new roommate group

| My choice | Group name | Applicants |
|-----------|------------|------------|
|           | No group   |            |

• Choose "create new roommate group" to begin a new group.

#### Application & info -

#### Jobs

#### Housing

Housing overview

My housing profile

My housing profile

Fall 2015-Spri

Fall 2014 - Spring 2015

\_

My roommate profile Roommate groups

#### Roommate groups

If you choose to join a roommate group, we'll attempt to place you with the other members of your group based on the group's preferences before we consider your individual preferences. We suggest you and your group coordinate your building/room type preferences on your applications.

#### Fall 2015-Spring 2016

a create new roommate group

| - | My choice | Group name | Applicants |
|---|-----------|------------|------------|
| V | 0         | No group   |            |

- Enter a name for the group in the first field.
- You can name the group anything you want, but we recommend initials of the students in the group, to avoid confusion.

| Application & info 👻                                                                                                    | New roommate group                                                                                                    |
|----------------------------------------------------------------------------------------------------|----------------------------------------------------------------------------------------------------|
| Jobs                                                                                                    | A view all groups                                                                                                    |
| Housing                                                                                                    |                                                                                                    |
| Housing overview<br>My housing profile<br>My housing profile q<br>—<br>Fall 2015-Spring 2016<br>Fall 2014 - Spring 2015<br>—<br>My roommate profile<br>Roommate groups | Name *<br>Session<br>Fall 2015-Spring 2016<br>Members (maximum allowed: 3)<br>✓ [Your name] [owner]<br>To add roommates to the group:<br>• you must know their email address exactly as listed in their eRezLife application<br>• you can only add people who have completed applications for this session<br>Email<br>2.<br>3. |
|                                                                                                    | save cancel                                                                                                    |

- Add students to the group using their Saint Mary's email addresses.
- Do not add yourself: the system has already added you as the owner.
- A green checkmark will appear beside the name of members who have successfully confirmed their place in the group.

| Application & info 👻                                                                                                    | New roommate group |
|----------------------------------------------------------------------------------------------------|--------------------|
| Jobs                                                                                                    | A view all groups  |
| Housing                                                                                                    |                    |
| Housing overview<br>My housing profile<br>My housing profile questions<br>—<br>Fall 2015-Spring 2016<br>Fall 2014 - Spring 2015<br>—<br>My roommate profile<br>Roommate groups | Name *             |

# Pay attention to the maximum number of members allowed per roommate group!

#### • This will vary based on your application type:

- New students may have a max of 3 roommate group members
- Returning (or current) students may have a max of 4 members
- Graduate students may have a max of 2 members

| Application & info 👻                                                                                 | New roommate group                                                                                                    |
|----------------------------------------------------------------------------------------------------|----------------------------------------------------------------------------------------------------|
| Jobs                                                                                                 | A view all groups                                                                                                    |
| Housing                                                                                              |                                                                                                    |
| Housing overview<br>My housing profile<br>My housing profile questions<br>—<br>Fall 2015-Spring 2016 | Name * Session Fall 2015-Spring 2016                                                                                                    |
| Fall 2014 - Spring 2015<br>—<br>My roommate profile                                                  | Members (maximum allowed: 3)<br>(owner)<br>To add roommates to the group:                                                                                                    |
| Roommate groups                                                                                      | <ul> <li>you must know their email address exactly as listed in their eRezLife application</li> <li>you can only add people who have completed applications for this session<br/>Email</li> <li>2.</li> <li>3.</li> </ul> |

- When you have finished making changes, make sure to click the "save" button in the bottom left of the screen.
- The system will email the other member(s) of the group asking them to confirm the invitation to the roommate group.

| Application & info 👻                                                                                                    | 🚵 New roommate group |
|----------------------------------------------------------------------------------------------------|----------------------|
| Jobs                                                                                                    | A view all groups    |
| Housing                                                                                                    |                      |
| Housing overview<br>My housing profile<br>My housing profile questions<br>—<br>Fall 2015-Spring 2016<br>Fall 2014 - Spring 2015<br>—<br>My roommate profile<br>Roommate groups | Name *               |
|                                                                                                    | save <u>cancel</u>   |

### A ROOMMATE REQUEST

• When someone has requested you as a roommate (i.e., added you to a roommate group) the system will notify you.

• Log back in and confirm that you want to be a member of this group.

Subject:Action required: Roommate group offer Date:Fri, 10 Jan 2014 16:07:59 -0500 From:eRezLife Software System <u><noreply@erezlife.com></u> Reply-To:eRezLife Software System <u><noreply@erezlife.com></u> To:<u>robyn.elliott@erezlife.com</u>

You have been invited into a roommate group in eRezLife. In order to join the roommate group, you must confirm it in eRezLife. To do this, please log in, click on your application, and choose the "Roommate selection tab."

sign in to eRezLife

## TO ACCEPT A ROOMMATE REQUEST

- Log back into the system
- Go to "Roommate groups" in the left menu bar
- Accept the roommate request
- As other people accept their requests, you will see a green check mark next to their name.